## HOW TO ADD AN ALERT FOR THE DINNER MONEY ACCOUNT

- 1) Log into ParentPay in the usual way
- 2) Select "Communication"
- 3) Select "Alert Settings"
- 4) Scroll down until you find "**Dinner Money**", in the "Threshold" column enter the minimum amount that the Dinner Money account should reach when the "Alert" should be sent to you.
- 5) Tick in the box under the column "Email"
- Scroll down to the bottom of the page and click on "Save"

## SHOULD YOU WISH TO HAVE A TEXT MESSAGE SENT TO YOU

- 7) Select "Add credit to your text message balance here"
- 8) Select "Add Credit Now"
- 9) Enter the amount, for example: 5.00
- 10)Select "Add to basket"
- 11)Select "Payment method"

## Please note:

The charge for each text alert is 0.06p

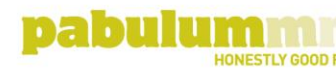

Linea House, Harvest Crescent, Fleet, Hampshire GU51 2UZ

T 01252 819991 pabulum-catering.co.uk

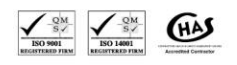

A member of the The Quarr Group of companies. Registered address: Linea House, Harvest Crescent, Fleet, Hampshire GU51 2UZ

VAT No 904 4806 34